| Calendar & Tasks | 13-2  |
|------------------|-------|
| Calendar         | 13-2  |
| Tasks            | 13-4  |
| Alarms           | 13-6  |
| Using Alarms     | 13-6  |
| Wakeup TV        | 13-8  |
| Using Wakeup TV  | 13-8  |
| Calculator       | 13-10 |
| Using Calculator | 13-10 |

| Expenses Memo                         | 13-11 |
|---------------------------------------|-------|
| Adding Expenses                       | 13-11 |
| Osaifu-Keitai <sup>®</sup>            | 13-12 |
| Osaifu-Keitai <sup>®</sup> (Japanese) | 13-12 |
| Locking IC Card                       | 13-13 |
| Pretense Call                         | 13-15 |
| Faking Incoming Calls                 | 13-15 |
| Additional Functions                  | 13-16 |
| Troubleshooting                       | 13-23 |

13

**PIM/Lifestyle Tools** 

# Calendar & Tasks

# Calendar

**Opening Calendar** 

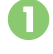

*MENU* or ● *Tools* **→** In PIM/Lifestvle menu. Calendar Tul

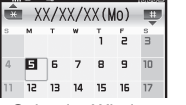

J

ŧ

|            |                |                        |      |        |     | 1   | S           | з         |                     |
|------------|----------------|------------------------|------|--------|-----|-----|-------------|-----------|---------------------|
|            |                | 4                      | ۵    | 6      | 7   | 8   | 9           | 10        |                     |
|            |                | 11                     | 12   | 13     | 14  | 15  | 16          | 17        |                     |
|            |                | С                      | ale  | enc    | lar | Wi  | nd          | ow        |                     |
|            | Key A          | ss                     | igr  | nm     | en  | ts  |             |           |                     |
|            |                |                        |      |        | -   |     | _           | _         |                     |
| <b>*</b>   | Open           | 1                      |      |        | Г   | 8   | р.,         | Go        | to                  |
| _          | ' previe       | วนร                    | s pa | age    | ) ( |     |             | (Er       | nter Date)          |
|            |                |                        |      | _      | Fin | ld  |             |           |                     |
| # 10       | Open next page |                        | ell  | 9 1002 | XYZ | (By | / Category) |           |                     |
| <b>2</b> # | ] Stam         | Stamp <sup>1</sup>     |      | [      | 0*  | 考え  | He          | lp        |                     |
| Чён        | ] Set C        | Set Color <sup>2</sup> |      |        | Y   | 7   | Tog         | ggle view |                     |
|            |                | . / T                  | 'a d | \      | 3   | (   |             | Jur       | np between          |
| J.A.       |                | 1) י                   | ou   | ay)    | -   | C   |             | we        | eks <sup>4, 5</sup> |
| 6 🕷        | Find (I        | By S                   | Sub  | jec    | t)  | 0   | •           | Hig       | hlight date⁵        |

<sup>1</sup>Available in Month/3Month View <sup>2</sup>Available in Month/3Month/Week View <sup>3</sup>In 6Month View, the current month is highlighted. <sup>4</sup>In Week View, scroll time block, <sup>5</sup>In 6Month View, highlight month.

Alternatively, tap Display to highlight date, etc.

### Advanced

### Saving Schedules

Follow these steps to save subject. start/ end date/time, Alarm and schedule details: Either Subject or Description must be saved per entry.

New Entry Conference XX/XX/XX 16:00 In Calendar window, select date Schedule Entry Window XX/XX/XX(Mo) End: 
Enter end date/time Accept or (•) <Add New Entry> Alarm: Enter subject 
Done or Alarm Time: 
Select time  $\blacktriangleright$  Confirm or  $\sqrt{\mathbf{Y}}$ Start Date & Time *Description:* **→** Enter schedule details **>** Done or (•) Save or Yr Saved All-Day Schedule In (2), Check or 🖂 🗭 Accept or 🔘 ➡ From ③ **Custom Alarm Time** In 🕗, Alarm Time: 🕈 Other 🕈 Enter date/time + Accept or • + Confirm or Y

Enter start date/time

Accept or (•)

Changing default view Changing date color Editing schedules (And more on P.13-16 - 13-17)

### At Alarm Time

Alarm activates; sounds/vibrates by related settings.

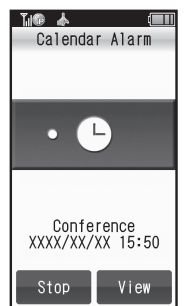

To stop Alarm, press **Stop** or (•).

### **Opening Schedule**

While Alarm sounds/vibrates, View or  $\overline{Y'}$ 

#### When Another Function is Active

 Alarm may not activate until handset returns to Standby.

#### Incoming Calls

 Active Alarm stops for incoming calls. Information window opens after handset returns to Standby.

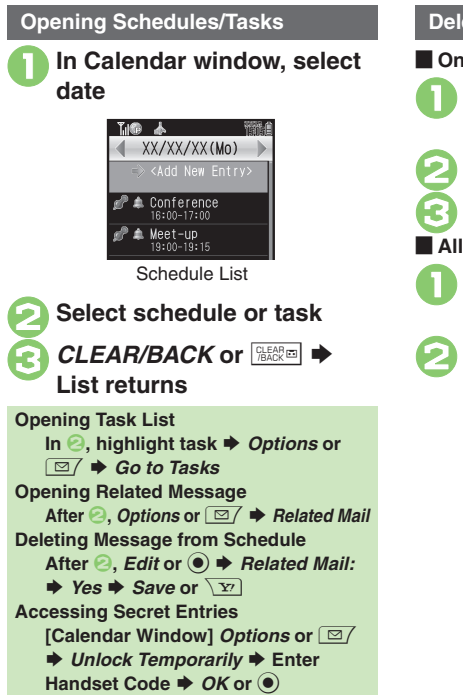

### **Deleting Schedules**

# One Entry In schedule list, highlight schedule **♦** Options or □/ Delete This Appointment Yes All Entries of the Day

- In Calendar window, highlight date 
  Options or
- Delete All This Day Yes

13

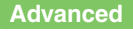

🕙 Searching entries Checking memory status Deleting all schedules Deleting entries by specifying week (Week View) Deleting entries by specifying month (Month/3Month View) Deleting entries in six months (6Month View) (P.13-17 - 13-18)

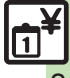

# Tasks

### **Saving Tasks**

Follow these steps to save subject, due date/time, Alarm and task details: Either Subject or Description must be saved per entry.

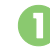

*MENU* or ● **→** *Tools* **→** In PIM/Lifestyle menu, *Tasks* 

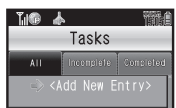

<Add New Entry>

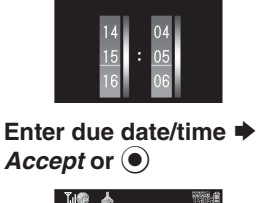

Enter subject 
Done or

Due Date & Time

THE 1

R

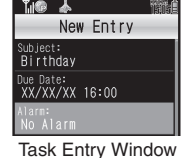

Alarm Assign Tone/Video: Alarm Time: 
Select time ♦ Confirm or \\ Y' *Description:* **→** Enter task details **>** *Done* or (•) Save or  $\sum \mathbf{Y} \rightarrow \mathbf{Saved}$ Task with No Due Date/Time In (2), Check or (1) Accept or (1) From **Custom Alarm Time** In 🕞, Alarm Time: + Other + Enter date/time + Accept or • + Confirm or 🕎 🗭 From 🕗

Alarm:

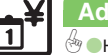

#### Calendar & Tasks

### At Alarm Time

Alarm activates; sounds/vibrates by related settings.

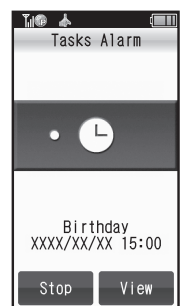

To stop Alarm. press **Stop** or (•).

### Opening Task

While Alarm sounds/vibrates, View or Y

### When Another Function is Active

 Alarm may not activate until handset returns to Standby.

**Incoming Calls** 

 Active Alarm stops for incoming calls. Information window opens after handset returns to Standby.

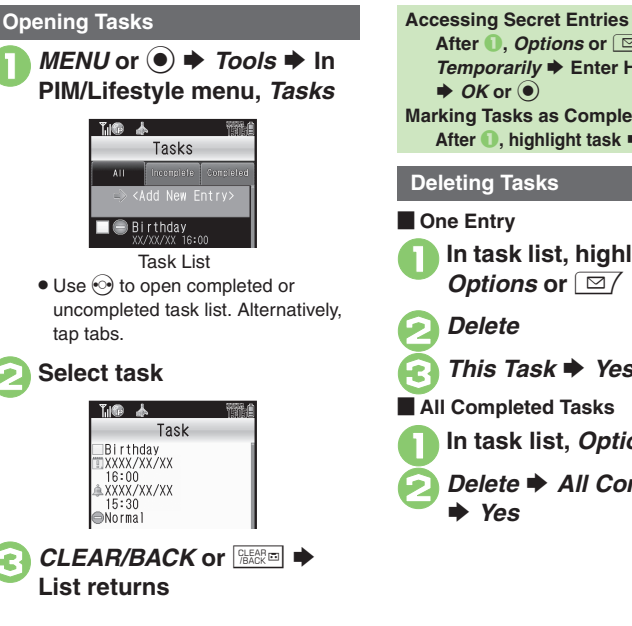

After 1. Options or 7 + Unlock Temporarily 
Finter Handset Code ➡ OK or ● Marking Tasks as Completed After 1. highlight task + Done or \\. **Deleting Tasks** One Entry In task list, highlight task 🗭 *Options* or Delete This Task 🗭 Yes All Completed Tasks In task list, *Options* or Delete 
All Comp. Tasks Yes

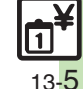

PIM/Lifestyle Tools

13

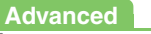

13-6

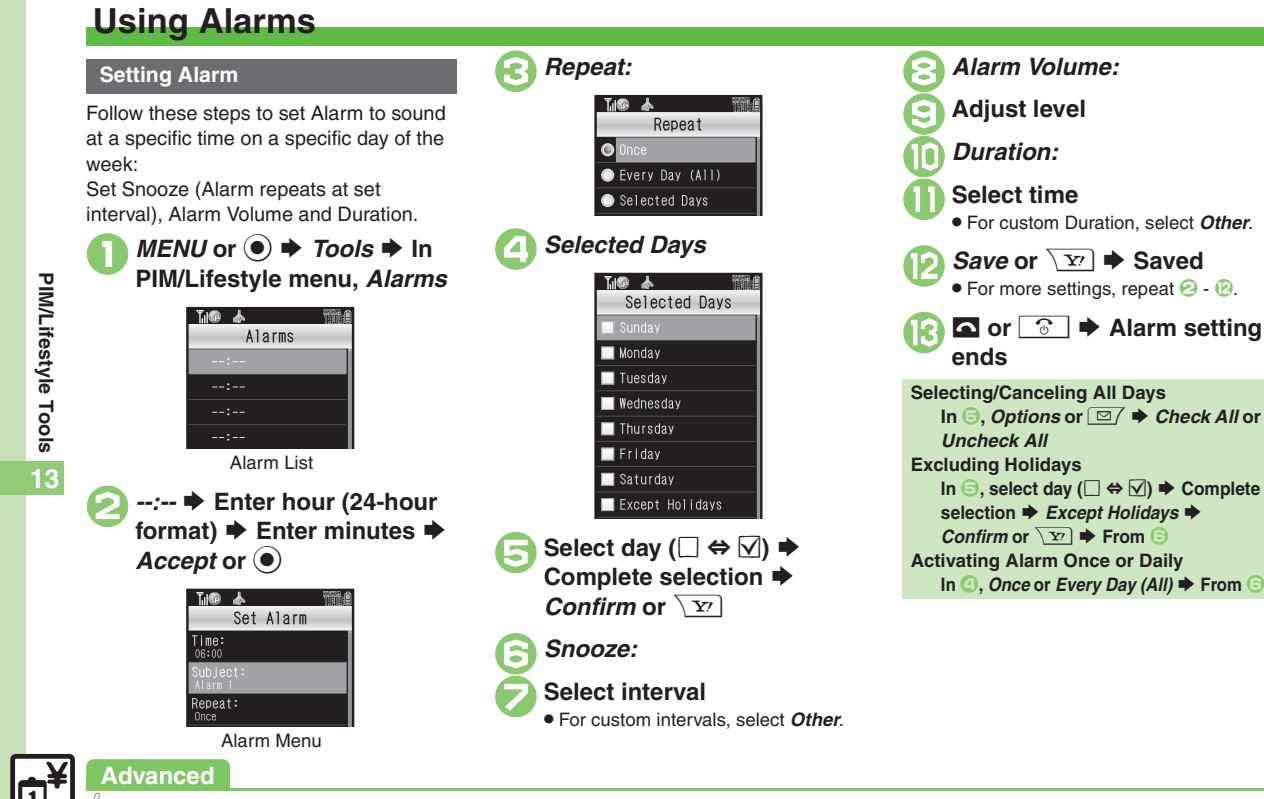

Editing entries Saving entry name Changing Alarm tone/video Setting handset to vibrate at Alarm Time (P.13-19)

### At Alarm Time

Alarm activates; sounds/vibrates by related settings.

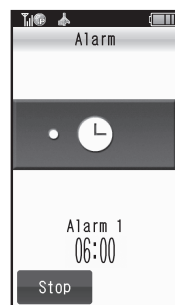

To stop Alarm, press Stop or any key.

#### When Another Function is Active

• Alarm may not activate until handset returns to Standby.

#### **Incoming Calls**

Advanced

 Active Alarm stops for incoming calls. Information window opens after handset returns to Standby.

### When Snooze is Set

Alarm repeats at the set interval. Other Alarms do not activate while handset is Snoozing.

#### **Canceling Snooze**

While Snoozing, Stop or 💽 🗭 Yes

 Snooze is automatically canceled after a period of time.

### **Canceling Alarm**

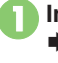

# Switch Off

Reactivate entry to use the same settings.

# Reactivating Entry

In 🕗, Switch On

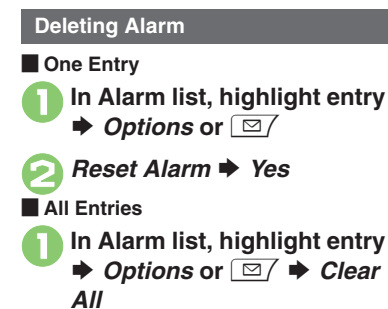

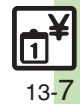

Sounding Alarm tone even in Manner mode Activating Alarm based on World Clock time (P.13-19)

# Wakeup TV

# **Using Wakeup TV**

Setting Wakeup TV

Follow these steps to activate TV at a specific time on a specific day of the week:

- Complete Area Setup (P.8-3) beforehand.
- TV may not activate in poor signal conditions.

MENU or ● Tools ► In PIM/Lifestyle menu, Wakeup TV

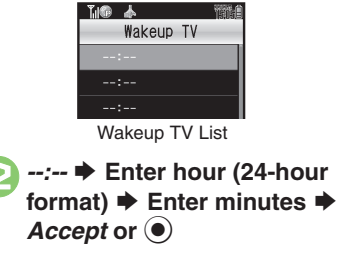

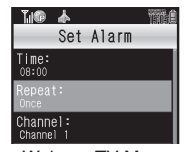

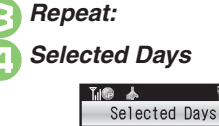

Select day (□ ⇔ ☑) ➡ Complete selection ➡ Confirm or ∑Y

🗌 Mondav

Channel:

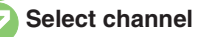

Save or ∑? → Saved • For more settings, repeat 2 - 3.

Image: Setting ends

Selecting/Canceling All Days In , Options or All or Uncheck All **Excluding Holidays** In  $\bigcirc$ , select day ( $\square \Leftrightarrow \heartsuit$ )  $\blacklozenge$  Complete selection 
Except Holidays Confirm or 🕎 🕈 From 🕞 Activating TV Once or Daily In (2), Once or Every Day (All) + From 🕞 **Canceling Alarm** • Alarm activates at Wakeup TV time. To cancel Alarm, follow these steps: [Wakeup TV Menu] Alarm On/Off: Off 
From Adjusting Alarm Volume [Wakeup TV Menu] Alarm Volume: Adjust level 
From

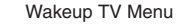

## Advanced

Editing entries Changing Alarm tone/video (P.13-20)

PIM/Lifestyle Tools

### At Wakeup TV Time

TV activates after Alarm.

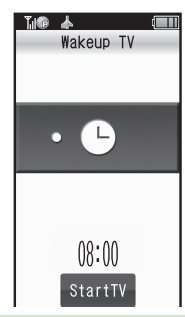

Stopping Alarm Instantly

 While Alarm sounds/vibrates, press StartTV or any key.

When Another Function is Active

• TV may not activate depending on the function.

After TV is On for a Period of Time

• Confirmation appears. Select Yes to exit TV.

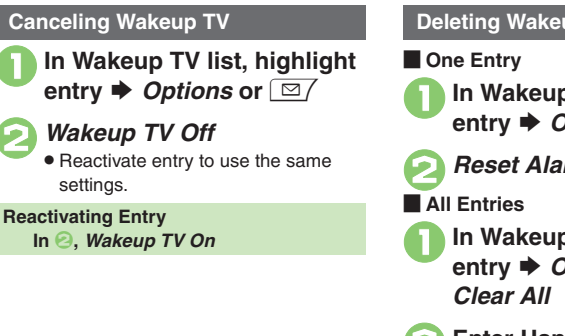

**Deleting Wakeup TV** 

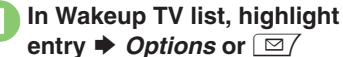

Reset Alarm 
Yes

- In Wakeup TV list, highlight entry  $\Rightarrow$  Options or  $\square / \Rightarrow$
- Enter Handset Code 
   OK or (•) + Yes

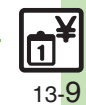

Advanced

## Calculator

# **Using Calculator**

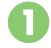

*MENU* or  $\textcircled{\bullet}$   $\clubsuit$  *Tools*  $\clubsuit$  In PIM/Lifestyle menu, *Calculator* 

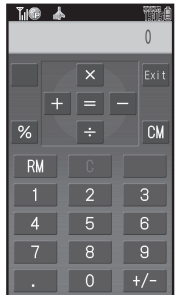

Calculator Window

### Use Keypad to enter digits Calculate

• Clear Memory before starting new Memory calculations.

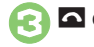

▲ or ③ ◆ Calculator ends

### Key Assignments

| + (Add)                       | 🗲 or 💿            |
|-------------------------------|-------------------|
| - (Subtract)                  | — or 💽            |
| × (Multiply)                  | <b>x</b> or 🕚     |
| ÷ (Divide)                    | 🗲 or 📀            |
| = (Sum)                       | <i>=</i> or 🖲     |
| C (Clear)                     | C or ⊡            |
| CM (Clear Memory)             | <i>CM</i> or ∠    |
| RM (Recall Memory)            | <b>RM</b> or 🗈    |
| M+ (Add to Memory)            | <i>M</i> + or ∑⊻⁄ |
| . (Decimal)                   | . or 🗶 👬          |
| +/- (Positive/Negative Value) | +/- or            |
| % (Percentage)                | % or 🖬            |
|                               |                   |

#### **Memory Calculation**

• Numbers saved in Memory remain until handset power is turned off.

### Incoming Calls

• Calculations are not affected. End the call to return to Calculator.

#### **Using % Function**

Use % or  $\bigcirc$  to find definite percentage of a known value.

Example: Calculate 30% of 800,000

- Enter 800,000 **⇒** x **⇒** 30 **⇒** %
- 240,000 appears.

## Advanced

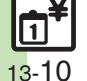

Copying calculation results Changing exchange rate for currency conversion Converting currencies (P.13-20)

PIM/Lifestyle Tools

## **Expenses Memo**

# Adding Expenses

Advanced

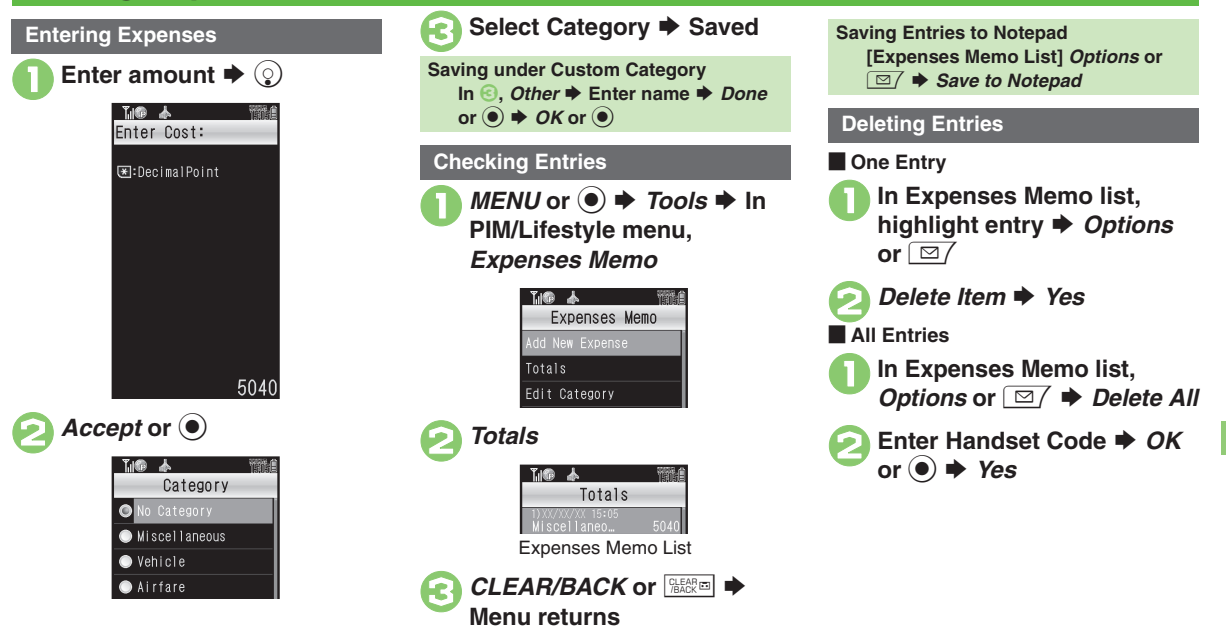

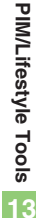

13-**1**1

### Changing Category of saved entry Changing amount Renaming Categories (P.13-20)

# **Osaifu-Keitai<sup>®</sup> (Japanese)**

Osaifu-Keitai<sup>®</sup> describes IC Card-equipped handsets that support e-money or credit functions/services. Osaifu-Keitai<sup>®</sup> encompasses a range of IC Card-based services on FeliCa-compatible SoftBank handsets. 931SH supports Osaifu-Keitai<sup>®</sup>. To use e-money, e-ticketing and reward points, etc., hold handset over a compatible reader/writer at shops, restaurants, and other retail outlets, etc.

### Basics

Before using Osaifu-Keitai<sup>®</sup>, activate Lifestyle-Appli, complete registration, customize settings and charge accounts.

#### Starting Lifestyle-Appli

- Contact Osaifu-Keitai<sup>®</sup> service providers for Lifestyle-Appli registration and usage details.
- Keep service passwords/customer service contact information, etc. in a separate place.

### Using Osaifu-Keitai®

Follow these steps to conduct a transaction: Example: Making an electronic payment

- Complete transactions without activating a Lifestyle-Appli. Make sure battery is adequately charged.
- Transactions are possible even when handset power is off or during calls or Internet transmissions.

#### Important Osaifu-Keitai® Usage Note

SoftBank is not liable for damages resulting from accidental loss/alteration of IC Card data/settings.

#### When Placed Over Sensor

- If recognition is slow, move handset around slightly.
- Handset may respond automatically for some services.

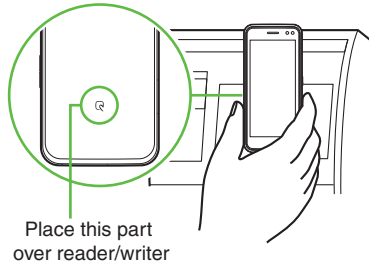

• Align handset parallel to reader/writer.

### Advanc<u>ed</u>

P 

Beabling to view e-money balances Moving applications up/down Balance Info list 
Removing applications from Balance Info list (P.13-21)

# Locking IC Card

### IC Card Lock

Advanced

Use this function to restrict access to/prevent unauthorized use of Osaifu-Keitai<sup>®</sup> on handset.

MENU or (•) + Tools + In PIM/Lifestyle menu, Osaifu-Keitai Osaifu-Keitai 💷 IC Card Settings IC Card Settings IC Card Settings IC Card Lock IC Card Settings Menu IC Card Lock 
On Enter Handset Code 

OK or (•) **>** Yes Canceling IC Card Lock In 3. IC Card Lock > Off > Enter Handset Code  $\Rightarrow OK$  or  $\bigcirc$ 

### Remote Lock

Disable Osaifu-Keitai<sup>®</sup> remotely by mail or phone.

| Mail Remote         | Send mail to activate                               |
|---------------------|-----------------------------------------------------|
| Lock                | Remote Lock                                         |
| Call Remote<br>Lock | Call from a specified phone to activate Remote Lock |

Mail Remote Lock

Preparation on Handset

In IC Card Settings menu, *Remote Lock* ➡ Enter Handset Code ➡ *OK* or ●

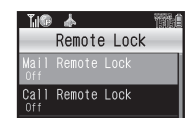

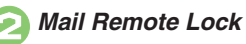

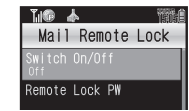

Mail Remote Lock Menu

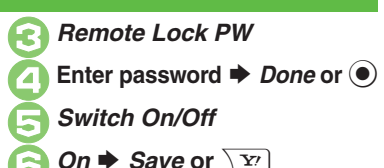

Canceling Mail Remote Lock In ⓒ, *Off* ➡ *Save* or ∑

Activating Remote Lock via Mail If handset cannot receive mail IC Card Lock is not set.

Send S! Mail or e-mail to handset with password as subject

- Leave other fields blank.
- After handset receives message, IC Card Lock is set and notice is sent as a reply.

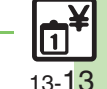

#### Osaifu-Keitai®

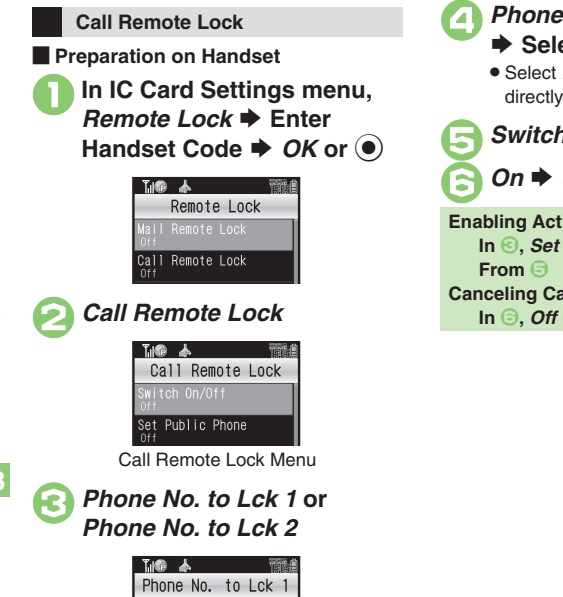

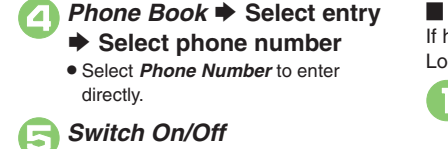

On ➡ Save or ∑

Enabling Activation via Public Phone In ☉, Set Public Phone → On → From ⊡ Canceling Call Remote Lock In ☉, Off → Save or ∑? Activating Remote Lock via Phone If handset cannot receive calls IC Card Lock is not set.

> Using one of the specified phones, call handset • Send Caller ID.

Hondootr

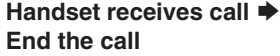

• The call is recorded as a Missed Call.

Within three minutes, repeat • • • twice

| ĩ i P | *    | (    | 8    | <b>Ma</b> |
|-------|------|------|------|-----------|
| - 10  | C Ca | ırd  | Lock |           |
|       | Ans  | weri | ng   |           |

 After the third Missed Call, IC Card Lock is set; a message announces Remote Lock activation. Confirm the message and end the call.

If Series is Interrupted by Another Call

• Missed Call count is reset. Start over from the beginning.

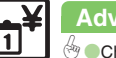

13 - 14

## Advanced

Phone Number

Changing required Missed Call count for Call Remote Lock Restoring default Osaifu-Keitai® settings (P.13-21)

PIM/Lifestyle Tools

# **Faking Incoming Calls**

Handset rings to emulate an incoming call.

- Pretense Call ringtone is fixed.
- Ringer may be muted by handset settings. To override Silent setting, see P.13-22.

### Setting Pretense Call

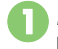

MENU or ● → Tools → In PIM/Lifestyle menu, Pretense Call

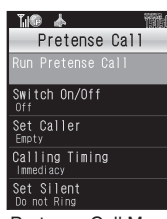

Pretense Call Menu

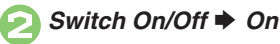

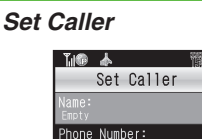

- Name: ➡ Enter name ➡ Done or
- Phone Number: → Enter
   phone number → Done or
   (●) → OK or ∑
- Save or ∑r ➡ PIM/ Lifestyle menu returns

When Name and Phone Number are Unset • Handset rings with Caller ID "Withheld." Canceling Pretense Call [Pretense Call Menu] Switch On/Off

♦ Off ♦ Save or \\ Y'

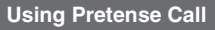

# D (Long)

- Available regardless of Slider position.
- Handset rings and incoming Voice Call window opens.
- Ringtone stops after a period of time.
- In incoming Voice Call
  - window, Answer or
- Voice Call window opens. (Softkeys are dummies.)
- End Call or Pretense Call ends

Setting Wait Time

[Pretense Call Menu] Calling Timing

• Select time • Save or  $\overline{Y}$ 

When Calling Timing is Not Immediacy

- Press <a>/CLEAR/BACK</a> or <a>/@@@</a> during wait time to cancel Pretense Call activation.
- Pretense Call activation is canceled by incoming calls, Alarms, etc. during wait time.

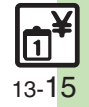

Advanced

# **Additional Functions**

| Calendar                      |                                                                                                    |
|-------------------------------|----------------------------------------------------------------------------------------------------|
| View Settings                 |                                                                                                    |
| Changing default view         | MENU or ● → Tools → In PIM/Lifestyle menu,         Calendar → Options or ☑ → Calendar         Settings → Default View → Select type                                                                                                    |
| Changing date color           | [Start Here] <i>MENU</i> or ● → <i>Tools</i> → In PIM/<br>Lifestyle menu, <i>Calendar</i> → See below                                                                                                    |
|                               | By Days of the Week         Options or ⊡/ ⇒ Calendar Settings ⇒ Set         Color ⇒ By Week ⇒ Select day ⇒ Select color                                                                                                    |
|                               | By Date         Highlight date ⇒ Options or ☑/ ⇒ Calendar         Settings ⇒ Set Color ⇒ By Date ⇒ Select color         • Alternatively, highlight date and press Ч≞ to change color.                                                                                                    |
|                               | Resetting "By Date" Colors         Options or ⊡/ ⇒ Calendar Settings ⇒ Set         Color ⇒ Reset Color ⇒ Select option ⇒ Yes                                                                                                    |
| Changing task view option     | MENU or ● ◆ Tools ◆ In PIM/Lifestyle menu,         Calendar ◆ Options or ☑ ◆ Calendar         Settings ◆ Tasks View ◆ Select option                                                                                                    |
| Adding stamps<br>(Month View) | MENU or ● → Tools → In PIM/Lifestyle menu,         Calendar → Highlight date → Options or          → Stamp → Select stamp         • Alternatively, highlight date and press          ≥ to add stamps.                                                                                                    |
| Hiding entries                | $\begin{array}{c} \textbf{MENU or } \textcircled{\bullet} & \textbf{Tools} & \textbf{h} \ \textbf{PIM/Lifestyle menu,} \\ \textbf{Calendar} & \textbf{Select date} & \textbf{Select entry} & \textbf{Edit} \\ \textbf{or } \textcircled{\bullet} & \textbf{Secret:} & \textbf{On} & \textbf{Save or} \\ \hline \textbf{Y} \end{array}$ |

| Removing/restoring preset holidays       | MENU or ● → Tools → In PIM/Lifestyle menu,         Calendar → Options or ⊡/ → Calendar         Settings → Set Holiday → Highlight Private or         Public tab → Select holiday (□ ⇔ ☑)         |
|------------------------------------------|----------------------------------------------------------------------------------------------------|
| Saving/Editing E                         | Entries                                                                                                    |
|                                          | Start Here)       MENU or ● → Tools → In PIM/         Lifestyle menu, Calendar → Select date →         Select entry → Edit or ● → See below                                                      |
| Setting Category/<br>Location            | Category<br>Category: Select Category Save or Y                                                                                                    |
|                                          | Location<br>Location: → Enter location → Done or ● →<br>Save or ∑r                                                                                                    |
| Saving repetitive<br>schedules           | MENU or                                                                                                    |
|                                          | Start Here       MENU or ● → Tools → In PIM/         Lifestyle menu, Calendar → Select date →         Select entry → Edit or ● → S! Friend'sStatus.         → Link Setting: → Linked → See below |
| Saving S! Friend's<br>Status information | Availability         Answer Status:       ⇒ Edit ⇒ Confirm or ∑r ⇒         Confirm or ∑r ⇒ Save or ∑r         • Set Category first.                                                              |
|                                          | Comment<br>Comment: → Enter text → Done or ) →<br>Confirm or \v_ → Save or \v_<br>• Set Category first.                                                                                          |

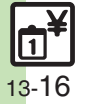

| Saving additional<br>holidays              | Start Here       MENU or ● → Tools → In PIM/         Lifestyle menu, Calendar → Options or           Calendar Settings → Set Holiday → Highlight         Private tab → See below                                                                                                    |
|--------------------------------------------|----------------------------------------------------------------------------------------------------|
|                                            | Adding Holidays <empty> ⇒ Enter name ⇒ Done or          date ⇒ Accept or          &gt; Select frequency ⇒         Save or</empty>                                                                                                    |
|                                            | Editing Added Holidays<br>Highlight holiday $\Rightarrow$ Options or $\boxdot$ $\Rightarrow$ Edit $\Rightarrow$<br>Name: $\Rightarrow$ Enter name $\Rightarrow$ Done or $ \Rightarrow$ Date: $\Rightarrow$<br>Enter date $\Rightarrow$ Accept or $ \Rightarrow$ Select frequency<br>$\Rightarrow$ Save or $\fbox$ |
| Editing schedules                          | MENU or ● → Tools → In PIM/Lifestyle menu,         Calendar → Select date → Select entry → Edit         or ● → Select item → Edit in the same         manner as saving schedules → Save or ∑r                                                                                                    |
| Changing Alarm<br>tone/video &<br>duration | Start Here]       MENU or ● → Tools → In PIM/Lifestyle         menu, Calendar → Select date → Select entry         → Edit or ● → Alarm: → See below                                                                                                    |
|                                            | Alarm Tone/Video         Assign Tone/Video:         Select folder         tone/file         Confirm or         Y         Select start point if required.                                                                                                    |
|                                            | Duration       Duration:     ◆ Select time ◆ Confirm or ∑r ◆       Save or ∑r                                                                                                    |
| Changing Alarm volume                      | MENU or ● → Tools → In PIM/Lifestyle menu,         Calendar → Options or ☑ / → Alarm Settings         → Alarm Volume: → Adjust level                                                                                                    |

| Changing<br>Vibration option                  | MENU or ● ★ Tools ★ In PIM/Lifestyle menu,         Calendar ★ Options or ☑ ★ Alarm Settings         ★ Vibration: ★ Select option                                                                 |
|-----------------------------------------------|----------------------------------------------------------------------------------------------------|
| Sounding Alarm<br>tone even in<br>Manner mode | MENU or ● → Tools → In PIM/Lifestyle menu,         Calendar → Options or □ → Alarm Settings         → For Manner Mode: → Ring → Yes                                                              |
| Managing Entrie                               | es                                                                                                    |
|                                               | Start Here       MENU or ● ≠ Tools ≠ In PIM/         Lifestyle menu, Calendar ≠ See below                                                                                                    |
| Searching entries                             | By Subject         Options or          Pind ⇒         By Subject ⇒         Enter         text ⇒         Done or          ●         Alternatively, press          E         to search by subject. |
|                                               | By Category<br>Options or ☑/ → Find → By Category →<br>Select Category<br>• Alternatively, press 💷 to search by Category.                                                                        |
| Checking memory status                        | MENU or ● → Tools → In PIM/Lifestyle menu,         Calendar → Highlight date → Options or □/         → Memory Status                                                                             |
| Deleting all schedules                        | MENU or ●       Tools       In PIM/Lifestyle menu,         Calendar       Options or ⊡       Delete       All         Appointments       Enter Handset Code       OK or         ●       Yes      |

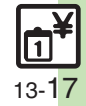

#### **Additional Functions**

| Deleting entries by<br>specifying week<br>(Week View)             | Start Here       MENU or ● ⇒ Tools ⇒ In PIM/         Lifestyle menu, Calendar ⇒ See below                                 |
|-------------------------------------------------------------------|----------------------------------------------------------------------------------------------------|
|                                                                   | Within One Week         Highlight date ⇒ Options or          ∠         All This Week ⇒ Yes                                |
|                                                                   | Up to the End of Previous Week<br>Highlight date ⇒ <i>Options</i> or ☑/ ⇒ <i>Delete</i> ⇒<br><i>Up to Last Week</i> ⇒ Yes |
| Deleting entries by<br>specifying month<br>(Month/3Month<br>View) | [Start Here] <i>MENU</i> or ● <i>➡ Tools ➡</i> In PIM/<br>Lifestyle menu, <i>Calendar ➡</i> See below                     |
|                                                                   | Within One Month         Highlight date ⇒ Options or          ∠         All This Month ⇒ Yes                              |
|                                                                   | Up to the End of Previous Month<br>Highlight date 	→ Options or 	☑ / 	→ Delete 	→<br>Up to Last Month 	→ Yes              |
| Deleting entries in<br>six months<br>(6Month View)                | MENU or ● → Tools → In PIM/Lifestyle menu,         Calendar → Options or □ → Delete → All         This 6Months → Yes      |

#### Tasks Task List MENU or (•) + Tools + In PIM/Lifestyle menu, **Hiding entries** Tasks + Highlight task + Options or <a>T</a> Edit Secret: On Save or Y Saving/Editing Entries *MENU* or $\bigcirc$ $\Rightarrow$ *Tools* $\Rightarrow$ In PIM/Lifestyle menu, Editing tasks Edit Select item Edit in the same manner as saving tasks + Save or Y **MENU** or O $\Rightarrow$ **Tools** $\Rightarrow$ In PIM/Lifestyle menu, Setting priority Tasks Highlight task Options or Edit Priority: Select option Save or Y Start Here MENU or Tools In PIM/ Lifestyle menu, Tasks ⇒ Highlight task ⇒ *Options* or *□*/ *➡ Edit ➡ Alarm: ➡* See below Alarm Tone/Video **Changing Alarm** Assian Tone/Video: Select folder Select tone/video & tone/file $\Rightarrow$ Confirm or $\mathbf{Y} \Rightarrow$ Save or $\mathbf{Y}$ duration • Select start point if required. Duration Duration: Select time Confirm or Save or Y MENU or • Tools + In PIM/Lifestyle menu, **Changing Alarm** Tasks 🔶 Options or 🖂 🔶 Alarm Settings 🔶 volume Alarm Volume: Adjust level

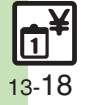

| Changing<br>Vibration option | MENU or ● → Tools → In PIM/Lifestyle menu,         Tasks → Options or ☑ → Alarm Settings →         Vibration: → Select option |
|------------------------------|----------------------------------------------------------------------------------------------------|
| Sounding Alarm               | MENU or ● → Tools → In PIM/Lifestyle menu,                                                                                    |
| tone even in                 | Tasks → Options or ⊡ → Alarm Settings →                                                                                       |
| Manner mode                  | For Manner Mode: → Ring → Yes                                                                                                 |

### Managing Entries

| Searching tasks                | Start Here       MENU or ● ★ Tools ★ In PIM/         Lifestyle menu, Tasks ★ Options or ☑/ ★         Find ★ See below                                                                                                    |
|--------------------------------|----------------------------------------------------------------------------------------------------|
|                                | By Subject<br>By Subject ⇒ Enter text ⇒ Done or ●                                                                                                    |
|                                | By Due Date<br>By Due Date  Finter date  Accept or                                                                                                    |
| Sorting entries by<br>priority | $\begin{array}{c} \textit{MENU or } \textcircled{\bullet} & \textcircled{\bullet} & \textit{Tools} & \textcircled{\bullet} & \textit{In PIM/Lifestyle menu,} \\ \textit{Tasks} & \textcircled{\bullet} & \textit{Options or } \textcircled{\bullet} & \textit{Sort} & \textcircled{\bullet} & \textit{Priority} \end{array}$ |
| Checking memory status         | MENU or ● → Tools → In PIM/Lifestyle menu,<br>Tasks → Options or ☑ → Memory Status                                                                                                    |
| Deleting all tasks             | MENU or ● → Tools → In PIM/Lifestyle menu,         Tasks → Options or □ → Delete → All Tasks         → Enter Handset Code → OK or ● → Yes                                                                                                    |

| Alarms                       |                                                                                                    |
|------------------------------|----------------------------------------------------------------------------------------------------|
| Editing ontries              | MENU or  Tools In PIM/Lifestyle menu,                                                                              |
| Editing entries              | same manner as saving entries $\Rightarrow$ Save or $\boxed{\Sigma}$                                               |
| Saving entry name            | <i>MENU</i> or ● → <i>Tools</i> → In PIM/Lifestyle menu,<br><i>Alarms</i> → Select entry → <i>Subject:</i> → Enter |
|                              | name 🗼 <i>Done</i> or 💽 🔶 <i>Save</i> or 🔽                                                                         |
|                              | Start Here MENU or ● ⇒ Tools ⇒ In PIM/                                                                             |
|                              | Lifestyle menu, <i>Alarms</i> ⇒ Select entry ⇒<br><i>Assign Tone/Video:</i> ⇒ See below                            |
| Changing Alarm               | Using Preset Tone or Data Folder File                                                                              |
| tone/video                   | Select folder Select tone/file Save or \vi                                                                         |
|                              | Using Customized Screen Tone/Video                                                                                 |
|                              |                                                                                                    |
| Setting handset to           | Alarms  Select entry  Vibration:  On or                                                                            |
| vibrate at Alarm             | Link to Sound I Save or Y?                                                                                         |
| Time                         | Select Link to Sound to allow compatible SMAF     files to control vibration                                       |
| Sounding Alarm               | MENU or  Tools In PIM/Lifestyle menu                                                                               |
| tone even in                 | Alarms   Settings  For Manner Mode                                                                                 |
| Manner mode                  | Ring   Yes                                                                                                    |
| Activating Alarm             | MENU or () > Tools > In PIM/Lifestyle menu                                                                         |
| based on World<br>Clock time | Alarms → Settings → Link to World Clk → On                                                                         |

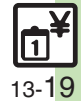

| Wakeup TV                                     |                                                                                                    |
|-----------------------------------------------|----------------------------------------------------------------------------------------------------|
| Editing entries                               | MENU or ● ⇒ Tools ⇒ In PIW/Lifestyle menu,         Wakeup TV ⇒ Select entry ⇒ Select item ⇒         Edit in the same manner as saving entries ⇒         Save or \vertexplace |
|                                               | Start Here       MENU or ● → Tools → In PIM/         Lifestyle menu, Wakeup TV → Select entry →         Assign Tone/Video: → See below                                       |
| Changing Alarm<br>tone/video                  | Using Preset Tone or Data Folder File<br>Select folder  Select tone/file  Save or  Select start point if required.                                                           |
|                                               | Using Customized Screen Tone/Video<br>Customized Screen  Save or  T                                                                                                    |
| Sounding Alarm<br>tone even in<br>Manner mode | MENU or ● ⇒ Tools ⇒ In PIM/Lifestyle menu,<br>Wakeup TV ⇒ For Manner Mode ⇒ Ring ⇒ Yes                                                                                       |

### Calculator

| Copying<br>calculation results                       | While result appears, <i>Options</i> or <i>Copy</i>                                                                                                    |
|------------------------------------------------------|----------------------------------------------------------------------------------------------------|
| Changing exchange<br>rate for currency<br>conversion | MENU or ● → Tools → In PIM/Lifestyle menu,         Calculator → Options or ⊡ → Money         Converter → Exchange Rate → Domestic or         Foreign → Enter rate → Accept or ●                                                                      |
| Converting<br>currencies                             | MENU or ●       →       Tools →       In PIM/Lifestyle menu,         Calculator →       Enter amount of money →         Options or ⊡/       →       Money Converter →       To         Domestic or To Foreign       ●       Set Exchange Rate first. |

## Expenses Memo

| Changing Category<br>of saved entry | MENU or ● → Tools → In PIM/Lifestyle menu,         Expenses Memo → Totals → Select entry →         Select Category                                                          |
|-------------------------------------|----------------------------------------------------------------------------------------------------|
| Changing amount                     | MENU or ●       ★ Tools ★ In PIM/Lifestyle menu,         Expenses Memo ★ Totals ★ Highlight entry ★         Options or □       ★ Change Amount ★ Edit ★         Accept or ● |
| Renaming<br>Categories              | MENU or ● → Tools → In PIM/Lifestyle menu,         Expenses Memo → Edit Category → Select         Category → Enter name → Done or ●                                         |

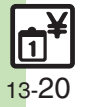

| 0   |     | 1/ - | :• - :R |
|-----|-----|------|---------|
| Usa | ITU | -ĸe  | Ital    |

| Enabling to view<br>e-money balances                            | MENU or ●       Tools ◆       In PIM/Lifestyle menu,         Osaifu-Keitai ◆       IC Card Settings ◆       Balance         Info ◆       Enter Handset Code ◆       OK or ●       ◆         Empty ◆       S! Appli or Lifestyle-Appli ◆       Select         application       •       For use with compatible Lifestyle-Applications.         •       Start Lifestyle-Appli once before adding it to Balance       Info list. |
|-----------------------------------------------------------------|----------------------------------------------------------------------------------------------------|
| Moving applications<br>up/down Balance<br>Info list             | MENU or ●       Tools → In PIM/Lifestyle menu,         Osaifu-Keitai →       IC Card Settings → Balance Info         →       Enter Handset Code →       OK or ●         →       Highlight application →       Options or □         →       Move →       Select location                                                                                                    |
| Removing<br>applications from<br>Balance Info list              | MENU or ●       Tools       In PIM/Lifestyle menu,         Osaifu-Keitai       IC Card Settings       Balance Info         ● Enter Handset Code       OK or ●       Highlight         application       Options or □       Delete                                                                                                    |
| Customizing<br>handset response<br>to reader/writer<br>commands | MENU or ● → Tools → In PIM/Lifestyle menu,         Osaifu-Keitai → IC Card Settings → Interface         Settings → Enter Handset Code → OK or ● →         Select item → Off                                                                                                    |
| Opening IC Card properties                                      | MENU or ● ◆ Tools ◆ In PIM/Lifestyle menu,<br>Osaifu-Keitai ◆ IC Card Settings ◆ IC Card<br>Status                                                                                                    |

| Changing IC Card<br>Lock notice<br>recipient                   | Start Here       MENU or ● → Tools → In PIM/         Lifestyle menu, Osaifu-Keitai → IC Card         Settings → Remote Lock → Enter Handset         Code → OK or ● → Mail Remote Lock →         Notice Settings → Send Notice → See below         |
|----------------------------------------------------------------|----------------------------------------------------------------------------------------------------|
|                                                                | Changing Recipient<br>To Set Recipient  → Set Recipient  → Select<br>method  → Select/set number/address  →<br>CLEAR/BACK or  ﷺ  → Save or  ∑                                                                                                    |
|                                                                | Disabling Notice<br>Off → CLEAR/BACK or  → Save or ∑7                                                                                                    |
| Changing required<br>Missed Call count for<br>Call Remote Lock | MENU or ● → Tools → In PIM/Lifestyle menu,         Osaifu-Keitai → IC Card Settings → Remote         Lock → Enter Handset Code → OK or ● → Call         Remote Lock → Count for Lock → Enter Missed         Call count → Accept or ● → Save or √y |
| Restoring default<br>Osaifu-Keitai <sup>®</sup><br>settings    | MENU or ●       Tools       In PIM/Lifestyle menu,         Osaifu-Keitai       IC Card Settings       Set to Default         ▶ Enter Handset Code       OK or ●       Yes                                                                         |

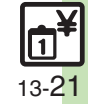

### Additional Functions

### Pretense Call

| Starting via<br>Pretense Call menu | MENU or ●       Tools       In PIM/Lifestyle menu,         Pretense Call       Run Pretense Call       Yes         • Pretense Call starts immediately regardless of Calling Timing setting.       Sattings remain even after starting Pretense Call during setup. |
|------------------------------------|----------------------------------------------------------------------------------------------------|
| Clearing caller information        | MENU or ●       → Tools → In PIM/Lifestyle menu,         Pretense Call →       Set Caller → Reset or ▷         Yes →       OK or ∑       → Save or ∑                                                                                                    |
| Overriding Silent volume setting   | MENU or ● ★ Tools ★ In PIM/Lifestyle menu,         Pretense Call ★ Set Silent ★ Ring ★ Yes ★         Save or ∑r                                                                                                    |

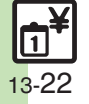

### Osaifu-Keitai®

2

### Cannot use Osaifu-Keitai® (S! FeliCa)

- Battery may be low. Charge battery or install a charged battery.
- Recognition via reader/writer takes time
  - Check 🔎 logo area. Foreign articles can block/hamper recognition.

#### Call Remote Lock does not activate even after specified number of Missed Calls

- Missed Call count is reset by calls from other numbers. If series is interrupted, start over from the beginning.
- When Call Forwarding is active, Missed Calls may not be recorded.

### Wakeup TV

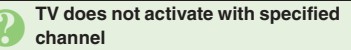

• If Wakeup TV Time arrives while TV is active, channel does not switch to the specified one.

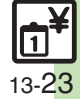